## GATE CT 시뮬레이션 :SRS-78을 이용한 X-ray 스펙트럼 생성 및 OSCaR를 이용한 FDK reconstruction

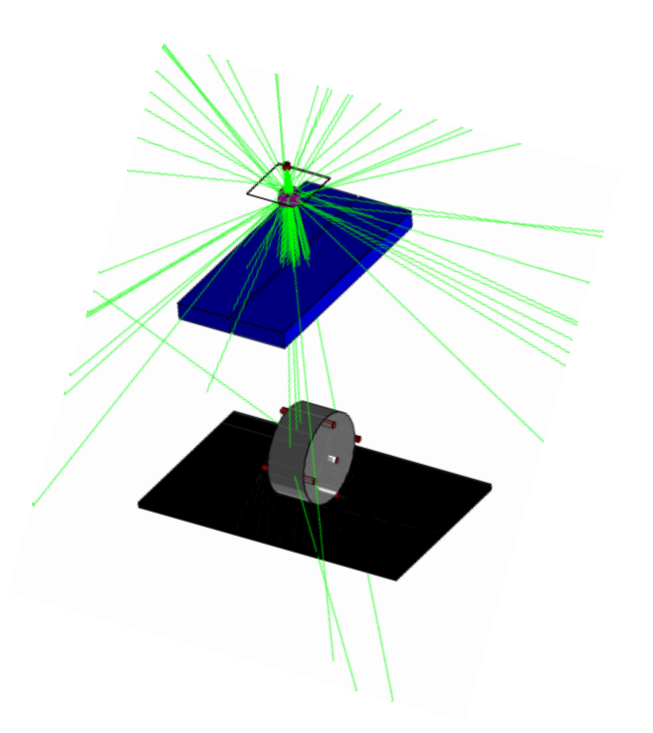

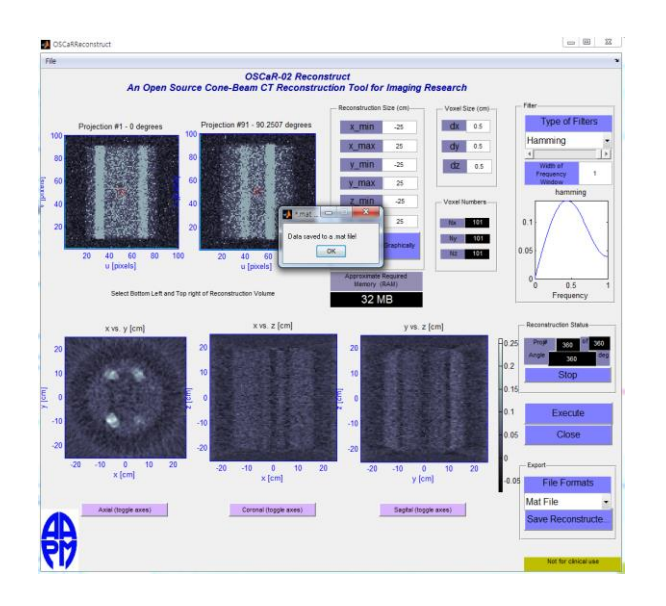

2015.02.17. 강한규

http://wiki.opengatecollaboration.org/UsersGuide

# CT 시뮬레이션 과정

1 – Define the Scanner geometry

(CTscanner의 geometry설정)

- 2 Define the Phantom geometry (팬텀의 geometry 설정)
- 3 Set up the Physics processes (physics list설정)
- 4 Initialization the simulation : Compute cross-section

tables for particles, Initialization 이후엔 매크로에서 1,2,3의

설정 값을 바꾸지 못함.

5 - Digitizer Description (Hits->Pulses->Singles로 감마선 사

건 저장)

6 - Define the source (X-ray activity, angle 설정) SRS-78 스펙트럼 시뮬레이션 ->매트랩코드->GATE source 7 - Output setup (ASCII, ROOT등의 출력 파일의 포맷 설정) Projction데이터->매트랩코드-> 8 - Start the acquisition (시뮬레이션 시작과 스캔 시간 설정) ->OSCaR에서 사용가능한 projection data ->OSCaR FDK recon!

# CT GATE 매크로 파일의 구성

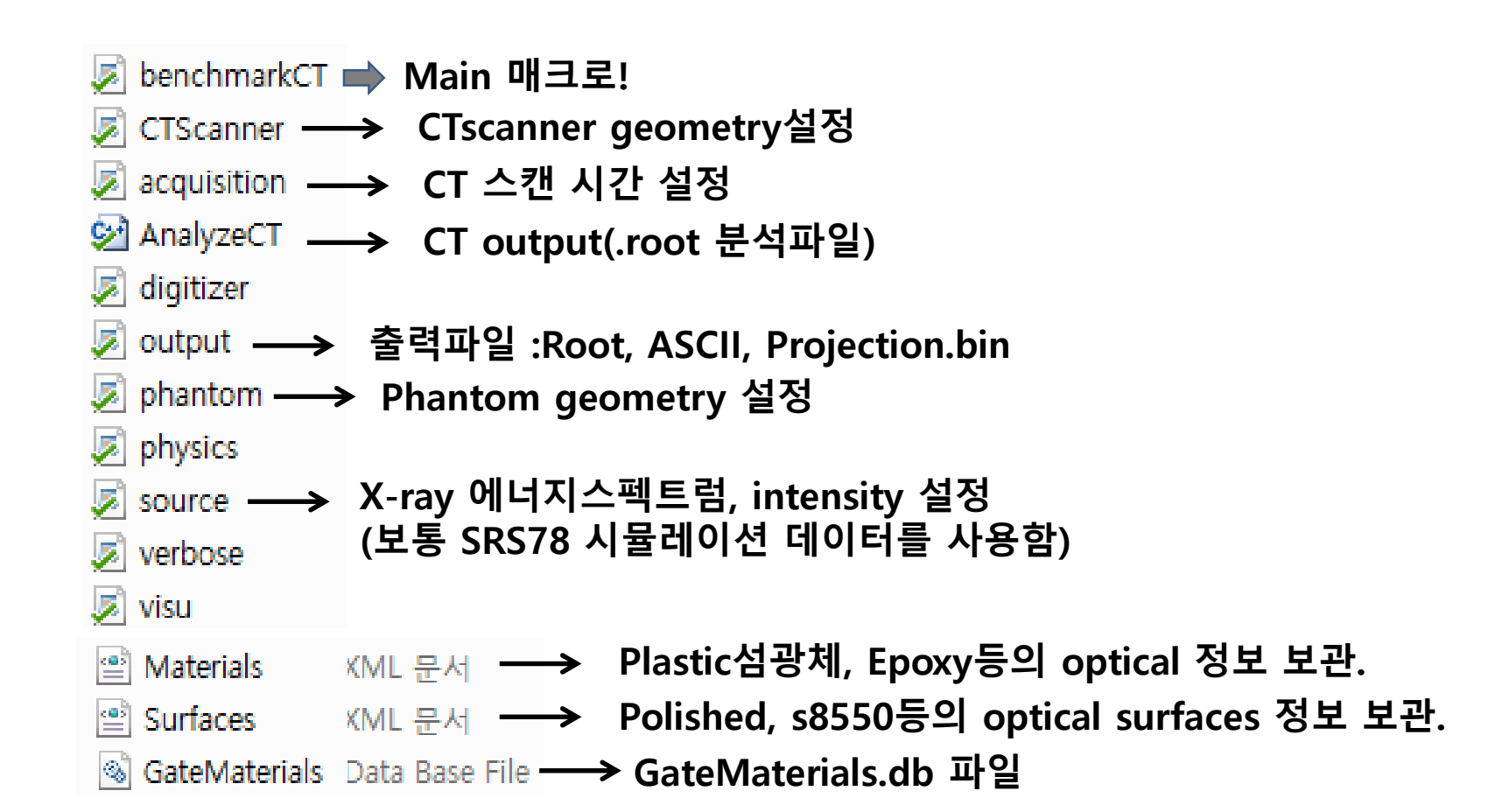

### benchmarkCT.mac

# 1. CT 검출기 Geometry 설정

#### 

# CT scanner for small animal imaging #

# 150x200 pixels

# size of pixels : 0.5x0.5x1.0 mm3 #

# pixels are made up of silicon

<u>/control/execute</u> CTScanner.mac → CTScanner 검출기 geometry의

#

#

매크로 실행명령 매크로 파일명 매크로 파일 실행

### CTScanner.mac

# 1. CT scanner, module 생성

# CTscanner system # /gate/world/daughters/name CTscanner 📥 System type을 scanner로 함. /gate/world/daughters/insert box /gate/CTscanner/placement/setTranslation 0. 0. 150.5 mm 📥 CTscanner의 +z축 translation /gate/CTscanner/geometry/setXLength 50. mm /gate/CTscanner/geometry/setYLength 50. mm /gate/CTscanner/geometry/setZLength 1. mm /gate/CTscanner/setMaterial Air /gate/CTscanner/vis/forceWireframe /gate/CTscanner/vis/setColor white ############# # CTSCANNER # ----> # MODULE # /gate/CTscanner/daughters/name module ➡ CTscanner 하부볼륨으로 module을 생성 /gate/CTscanner/daughters/insert box /gate/module/geometry/setXLength 50. mm /gate/module/geometry/setYLength 50. mm /gate/module/geometry/setZLength 1. mm /gate/module/setMaterial Silicon /gate/module/vis/forceWireframe /gate/module/vis/setColor white

### CTScanner.mac

## 1. module -> cluster ->pixel 생성

# MODULE # ----> # CLUSTER 0 # /gate/module/daughters/name cluster ➡ Module 하부볼륨으로 cluster를 생성 /gate/module/daughters/insert box /gate/cluster/geometry/setXLength 50. mm /gate/cluster/geometry/setYLength 50. mm /gate/cluster/geometry/setZLength 1. mm /gate/cluster/setMaterial Air /gate/cluster/vis/forceWireframe /gate/cluster/vis/setColor white ############# # MODULE # ----> # CLUSTER 0 # ----> # PIXEL 0 # ############## ############

/gate/cluster/daughters/name pixel /gate/cluster/daughters/insert box /gate/pixel/geometry/setXLength 0.5 mm /gate/pixel/geometry/setYLength 0.5 mm /gate/pixel/geometry/setZLength 1. mm /gate/pixel/setMaterial Silicon ➡ pixel의 재질을 Silicon으로 설정 /gate/pixel/vis/setColor red

### CTScanner.mac

# 1. pixel에 CrystalSD 붙이기

# REPEAT PIXEl\_0 /gate/pixel/repeaters/insert cubicArray → pixel을 직사각형으로 repeat시킴. /gate/pixel/cubicArray/setRepeatNumberX 100 /gate/pixel/cubicArray/setRepeatNumberY 100 /gate/pixel/cubicArray/setRepeatNumberZ 1 /gate/pixel/cubicArray/setRepeatVector 0.5 0.5 0.00 mm /gate/pixel/cubicArray/autoCenter true

# ATTACH SYSTEM /gate/systems/CTscanner/module/attach module ➡ systems에 module을 붙임 /gate/systems/CTscanner/cluster\_0/attach cluster ➡ systems에 cluster를 붙임 /gate/systems/CTscanner/pixel\_0/attach pixel ➡ systems에 pixel을 붙임

# ATTACH LAYER /gate/pixel/attachCrystalSD ➡ Pixel에 CrystalSD를 붙임!

### benchmarkCT.mac

# 2. Phantom 설정

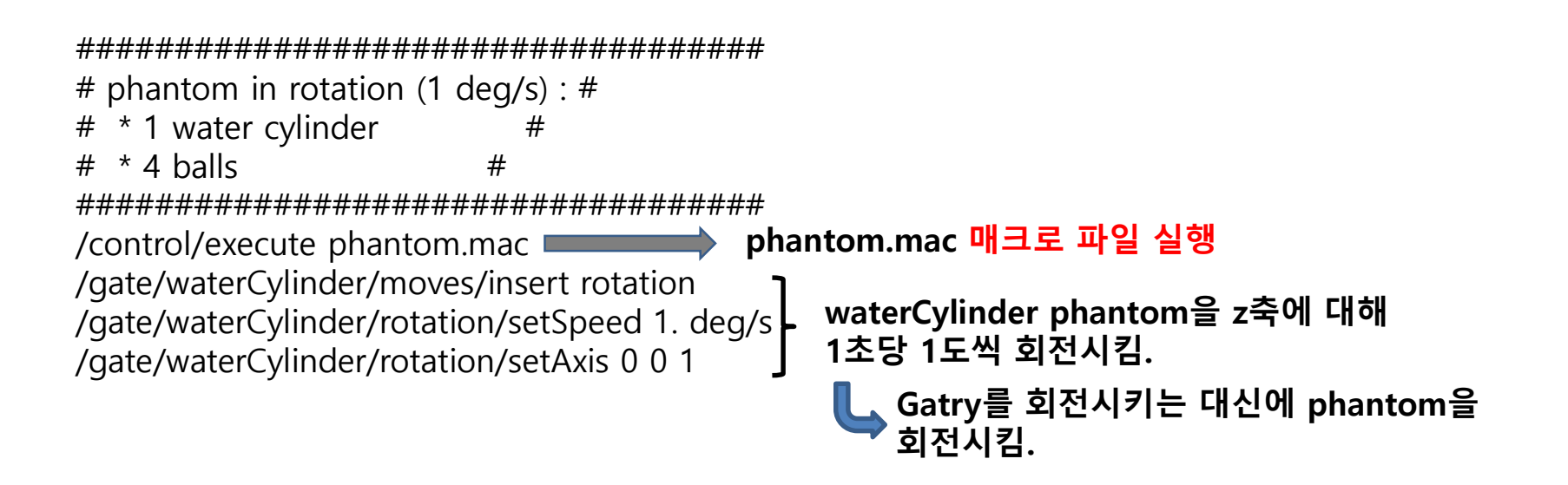

### benchmarkCT.mac

# 2. Phantom 설정

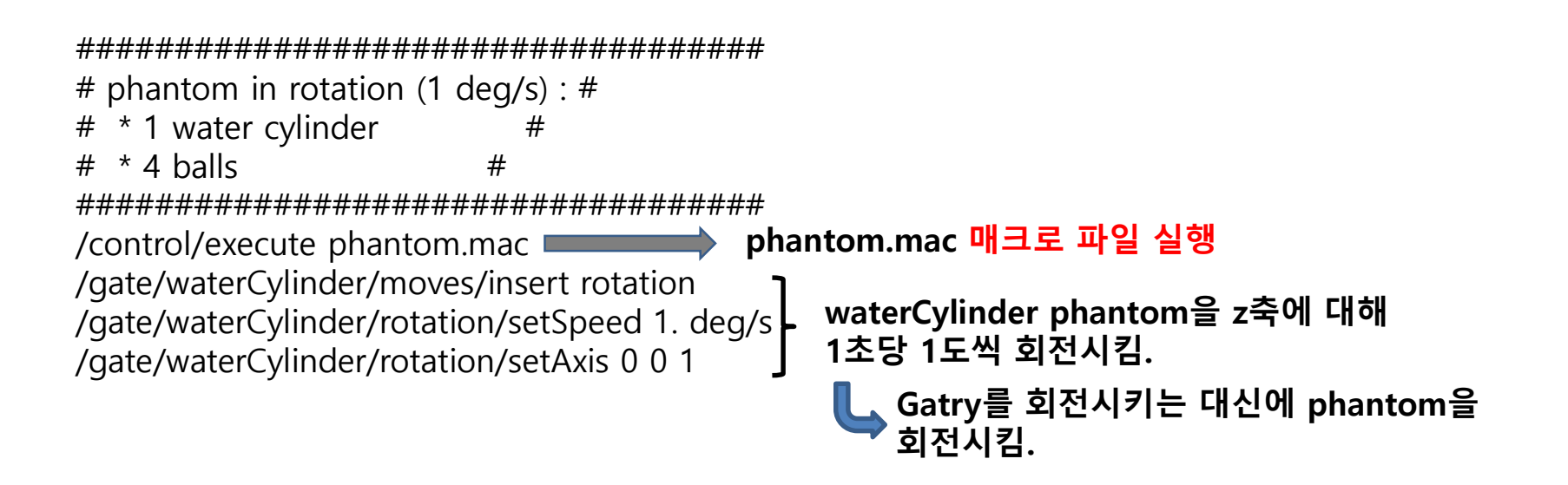

### phantom.mac

# 2. Phantom 설정

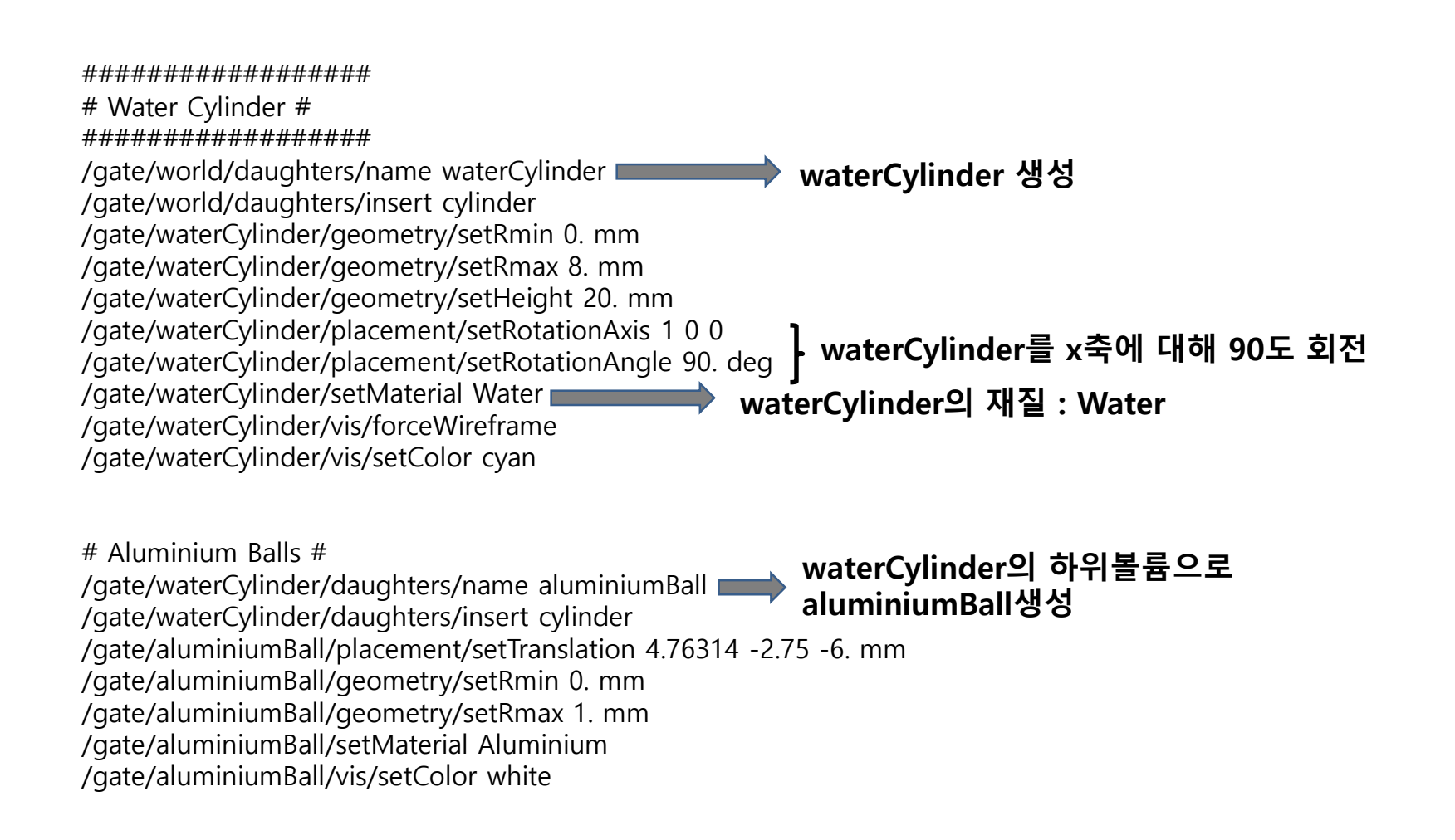

### phantom.mac

## 2. Phantom 설정

# PVCBall # /gate/waterCylinder/daughters/name PVCBall waterCylinder의 하위볼륨으로 PVCBall생성 /gate/waterCylinder/daughters/insert sphere /gate/PVCBall/placement/setTranslation 4.76314 2.75 -6. mm /gate/PVCBall/geometry/setRmin 0. mm /gate/PVCBall/geometry/setRmax 1. mm /gate/PVCBall/setMaterial PVC /gate/PVCBall/vis/setColor cyan # glassBall # waterCylinder의 하위볼륨으로 glassBall생성 /gate/waterCylinder/daughters/name glassBall /gate/waterCylinder/daughters/insert sphere /gate/glassBall/placement/setTranslation -4.76314 -2.75 6. mm /gate/glassBall/geometry/setRmin 0. mm /gate/glassBall/geometry/setRmax 1. mm /gate/glassBall/setMaterial Glass /gate/glassBall/vis/setColor red # glassBall # waterCylinder의 하위볼륨으로 /gate/waterCylinder/daughters/name spineBoneBall /gate/waterCylinder/daughters/insert sphere spineBoneBall생성 /gate/spineBoneBall/placement/setTranslation -4.76314 2.75 6. mm /gate/spineBoneBall/geometry/setRmin 0. mm /gate/spineBoneBall/geometry/setRmax 1. mm /gate/spineBoneBall/setMaterial SpineBone /gate/spineBoneBall/vis/setColor yellow

### benchmarkCT.mac ->physics.mac

# 3. Physics setting

/control/execute physics.mac 📫 physics.mac 매크로 파일 실행

## physics.mac 의 내용

/gate/physics/addProcess Compton /gate/physics/processes/Compton/setModel PenelopeModel

/gate/physics/addProcess RayleighScattering /gate/physics/processes/RayleighScattering/setModel PenelopeModel

/gate/physics/addProcess ElectronIonisation /gate/physics/processes/ElectronIonisation/setModel StandardModel e-

/gate/physics/addProcess Bremsstrahlung /gate/physics/processes/Bremsstrahlung/setModel StandardModel e-

/gate/physics/addProcess MultipleScattering e-

/gate/physics/processList Enabled /gate/physics/processList Initialized benchmarkCT.mac

## 4 – Initialization the simulation :

## (Compute cross-section tables for particles)

#### 

/gate/run/initialize

### Initialization 이후엔 매크로에서 아래 설정 값을 바꾸지 못함.

- 1. Scanner의 geometry
- 2. Phantom의 geometry
- 3. Physics process

### benchmarkCT.mac->digitizer.mac

# 5. Digitizer

############## # DIGITIZER # ############## /control/execute digitizer.mac 🛶 digitizer.mac 매크로 파일 실행

## digitizer.mac의 내용

# DIGITIZER # 

/gate/digitizer/Singles/insert adder ➡ 1. adder는 hits들을

/gate/digitizer/Singles/readout/setDepth 2

/gate/digitizer/Singles/insert thresholder

pulses per volume들로 합침.

/gate/digitizer/Singles/insert readout **2. Readout은 같은 volume(depth)에 있는 pulse**들을 하나의 최종 pulse로 합침. (최종 pulse 즉, Singles가 감마선 사건으로 기록됨) wolume(depth=2) cluster에 있는 pulse들을 하나의 최종 pulse로 합침 pulse 즉, Singles가 감마선 사건으로 기록됨

/gate/digitizer/Singles/thresholder/setThreshold 10 keV 🖬 에너지 thresholder

/gate/digitizer/convertor/verbose 0

/gate/digitizer/verbose 0

### benchmarkCT.mac -> source.mac

# 6. Source (gamma)

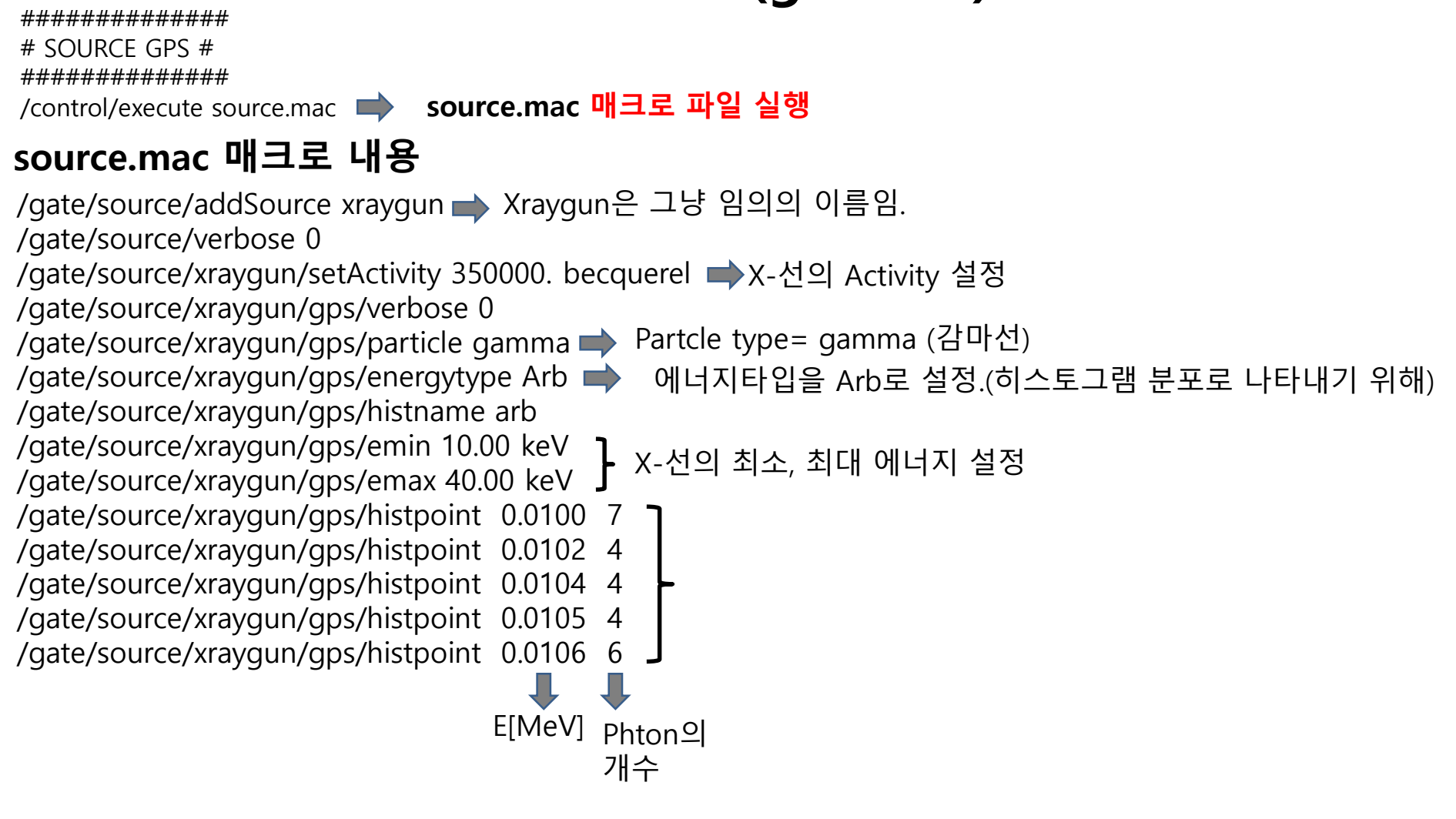

### benchmarkCT.mac -> source.mac

## 6. Source (gamma)

### source.mac 매크로 내용

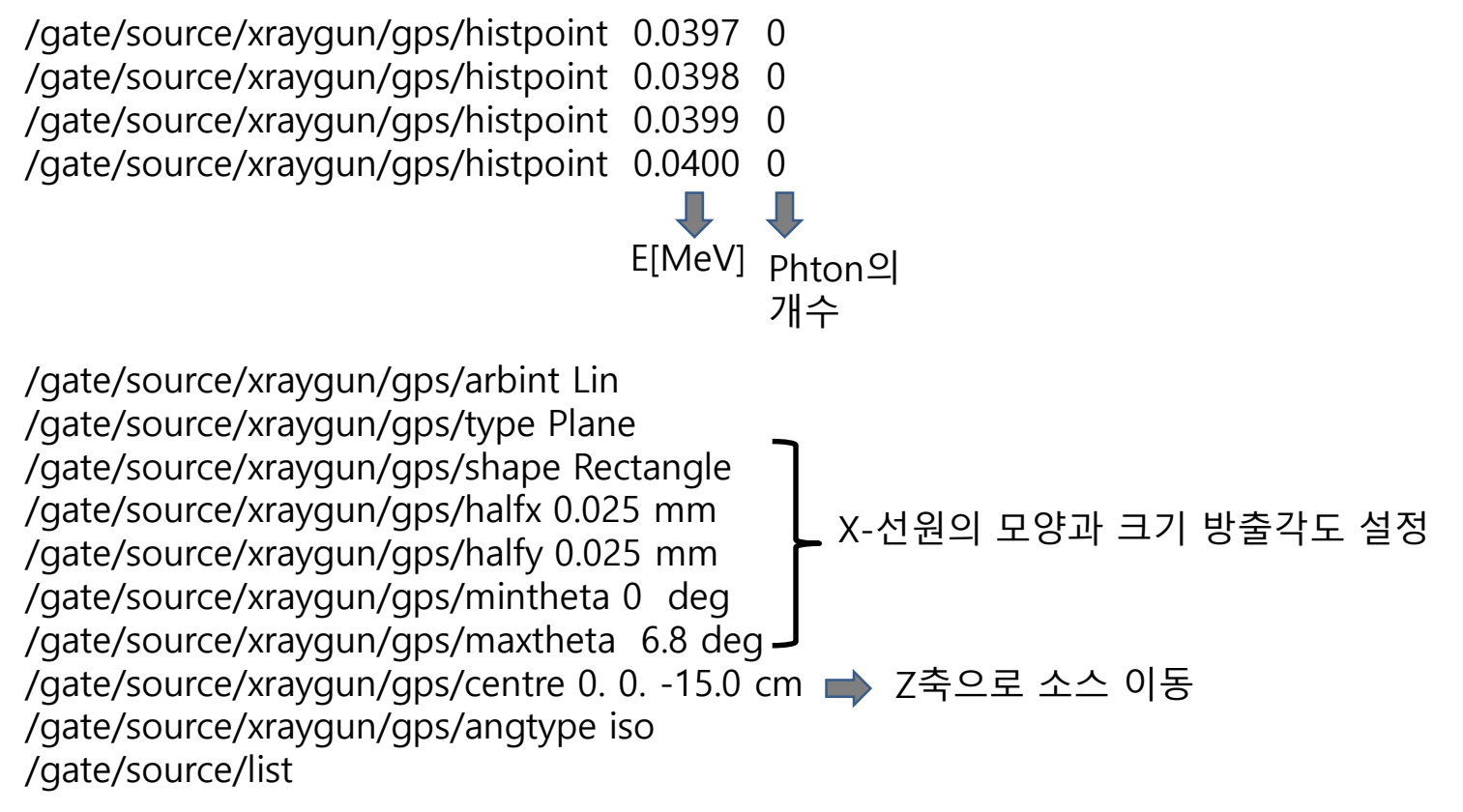

### benchmarkCT.mac -> output.mac

## 7. Output

########### # OUTPUT # ########### /control/execute output.mac 📫 output.mac 매크로 파일 실행 source.mac 매크로 내용 ######## # ROOT # ######## /gate/output/root/enable /gate/output/root/setFileName benchmarkCT 📫 ROOT출력파일명 /gate/output/root/setRootHitFlag 0 /gate/output/root/setRootSinglesFlag 1 🗰 ROOT출력은 Singles만 있으면 됨. /gate/output/root/setRootNtupleFlag 0 /gate/output/verbose 2 ############# # CT Image # ############# /gate/output/imageCT/verbose 0 /gate/output/imageCT/enable /gate/output/imageCT/setFileName benchmarkCT 📫 CT projection 출력파일명(binary, 확장자 .dat) Random number /gate/random/setEngineName MersenneTwister /gate/output/imageCT/setStartSeed 567489

### benchmarkCT.mac -> verbose.mac

## Verbosity

### verbose.mac 매크로 내용

/control/verbose 0 /run/verbose 0 /run/particle/verbose 0

/run/particle/dumpCutValues /event/verbose 0 /tracking/verbose 0 /tracking/verbose 0

/gate/generator/verbose 0 /gate/source/verbose 0 /run/particle/verbose 0

### benchmarkCT.mac -> acquisitoin.mac

## 8. Start the acquisition (시뮬레이션 시작과 스캔 시간 설정)

# ACQUISITION # 

/control/execute acquisition.mac **worker** output.mac 매크로 파일 실행

## acquisitoin.mac매크로 내용

# ACQUISITION with 360 projections # /gate/application/setTimeSlice 1. s 🛑 한 슬라이스의 시간 /gate/application/setTimeStart 0. s **나 시뮬레이션 시작 시간** 

/gate/application/setTimeStop 360. s ➡ 시뮬레이션 종료 시간

/gate/application/startDAQ **GATE 시뮬레이션 시작!** 

Number of Run = (setTimeStop – setTimeStart)/setTimeSlice

## GATE CT 시뮬레이션 화면

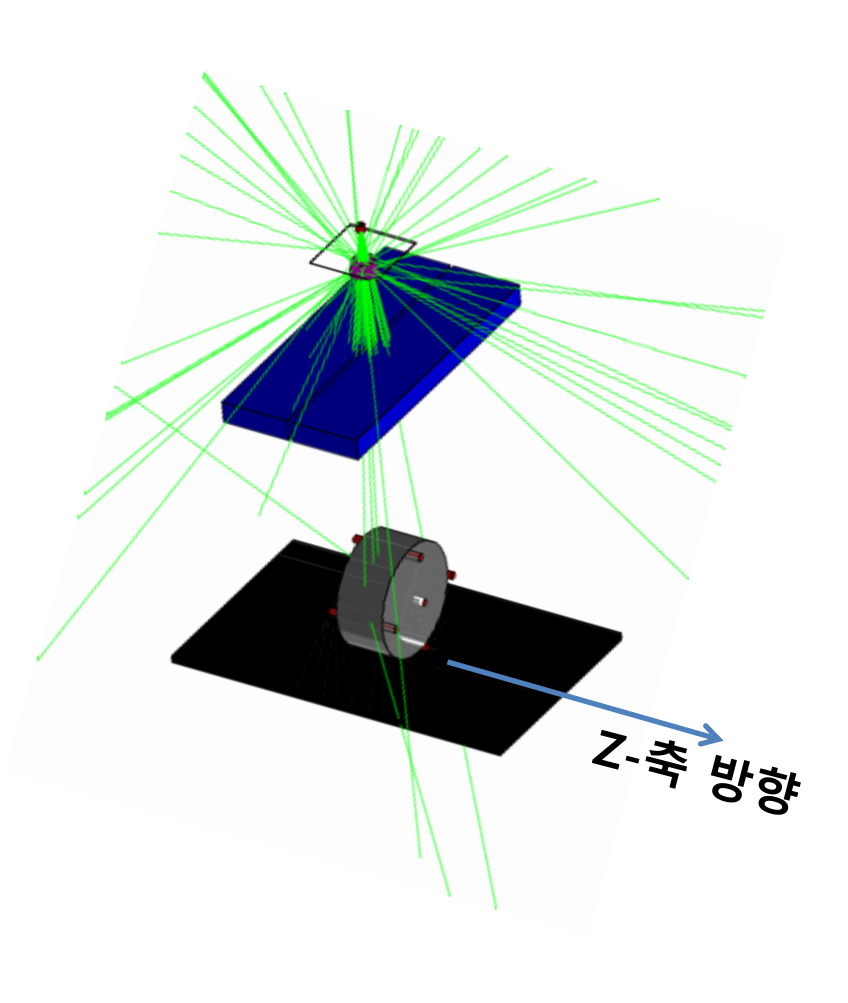

<CTDI와 profile측정>
Dose Actor에 의해 생성된
Analyze 출력파일 이용

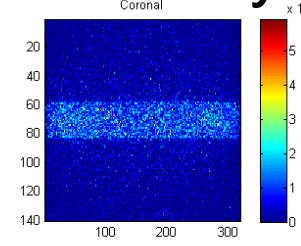

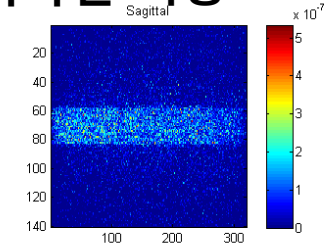

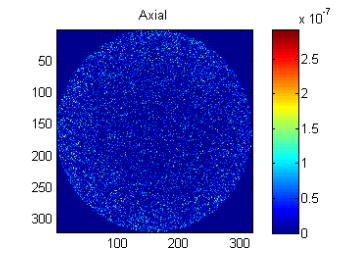

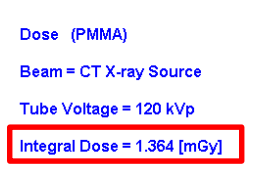

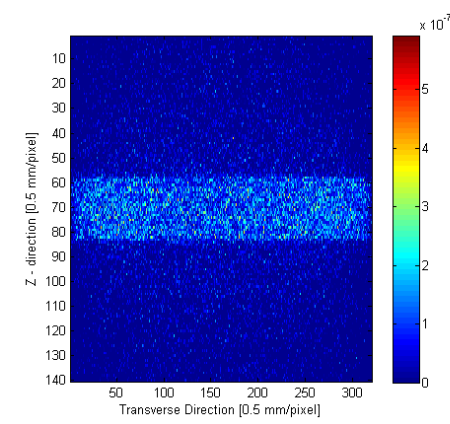

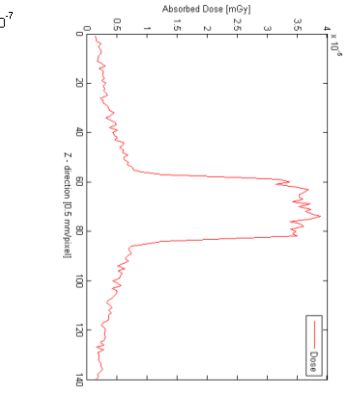

## Projection data 출력파일

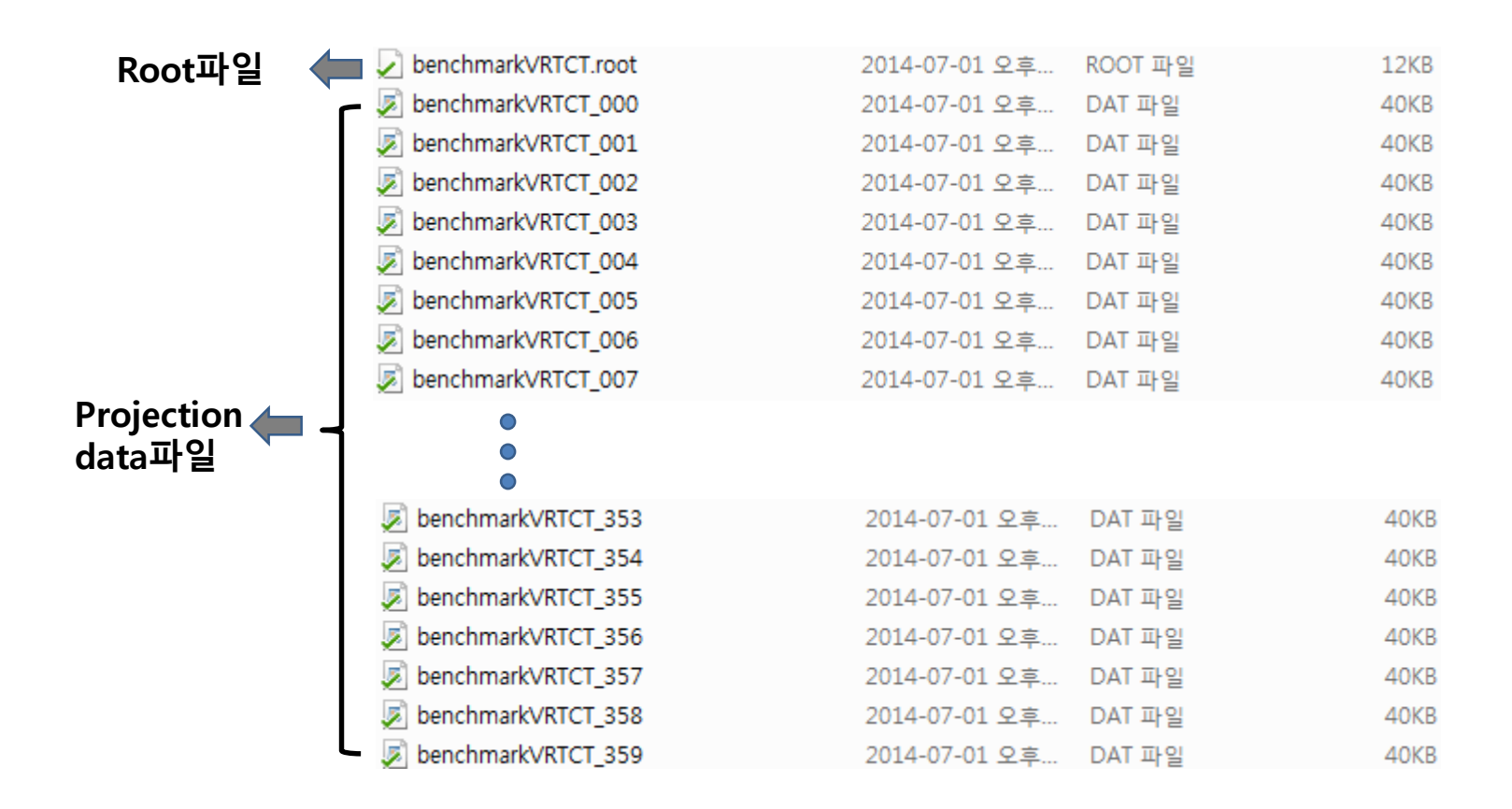

# CT 시뮬레이션 ->OSCaR FDK Recon과정

|                                                                                | benchmarkVRTCT_000 2014-07                                                                                                    | '-01 오후 DAT 파일                                           | 40KB            |      |
|--------------------------------------------------------------------------------|----------------------------------------------------------------------------------------------------|----------------------------------------------------------|-----------------|------|
| GATE CT시뮬레이션                                                                   | benchmarkVRTCT_001 2014-07                                                                                                    | -01 오후 DAT 파일                                            | 40KB            |      |
|                                                                                | benchmarkVRTCT_002 2014-07                                                                                                    | -01 오후 DAT 파일                                            | 40KB            |      |
|                                                                                | benchmarkVRTCT_003 2014-07                                                                                                    | -01 오후 DAT 파일                                            | 40KB            |      |
|                                                                                | benchmarkVRTCT_004 2014-07                                                                                                    | -01 오후 DAT 파일                                            | 40KB            |      |
| Projection 파일(.dat)                                                            | benchmarkVRTCT_005 2014-07                                                                                                    | -01 오후 DAT 파일                                            | 40KB            |      |
|                                                                                | benchmarkVRTCT_006 2014-07                                                                                                    | -01 오후 DAT 파일                                            | 40KB            |      |
|                                                                                | benchmarkVRTCT_007 2014-07                                                                                                    | -01 오후 DAT 파일                                            | 40KB            |      |
|                                                                                |                                                                                                    |                                                          |                 |      |
| 매트랩코드<br>III트랩코드<br>III트랩코드<br>IIIE랩코드<br>IIIIIIIIIIIIIIIIIIIIIIIIIIIIIIIIIIII | ageCT_dat_readMultiFile_2014_06_30_KangHG_Trying.m<br>Dscar.m<br>NC.m<br>JeRead.m                                                                                                    |                                                          |                 |      |
|                                                                                | 😼 benchmarkCT_OSCaR_data                                                                                                    | 2014-07-14 오후 7:41                                       | Microsoft Excel | 41KB |
| ■ Projection 파일(.tiff)                                                         | Proj_2014_07_14_source_100kBq_Acq_360sec_benchmarkVR                                                                                                    | <b>TCT_000</b> 2014-07-14 오후 7:41                        | TIFF 이미지        | 18KB |
| ■ OCaR인려파인(vic)                                                                | Proj_2014_07_14_source_100kBq_Acq_360sec_benchmarkVR1                                                                                                    | TCT_001 2014-07-14 오후 7:41                               | TIFF 이미지        | 18KB |
|                                                                                | Proj_2014_07_14_source_100kBq_Acq_360sec_benchmark/RI                                                                                                    | TCT_002 2014-07-14 오후 7:41                               | TIFF 이미지        | 18KB |
|                                                                                | Proj_2014_07_14_source_100kBq_Acq_360sec_benchmarkVRI                                                                                                    | ICI_003 2014-07-14 오후 7:41                               |                 | 18KB |
| ★                                                                              | Proj_2014_07_14_source_100kBq_Acq_360sec_benchmarkVR                                                                                                    | ICT_004 2014-07-14 오후 7.41<br>ICT_005 2014-07-14 오후 7.41 |                 | 19KB |
| OSCaR(load Projection)                                                         | Proj 2014 07 14 source 100kBg Acg 360sec benchmark/R                                                                                                    | ICT 006 2014-07-14 오후 7:41                               |                 | 18KB |
|                                                                                | Proj_2014_07_14_source_100kBq_Acq_360sec_benchmarkVR                                                                                                    | TCT_007 2014-07-14 오후 7:41                               | TIFF OIDIN      | 18KB |
| Sinogram                                                                       | 150 200 250 300 350<br>Projection Number                                                                                                    |                                                          |                 |      |
| OSCaR(Reconstruction)<br>Reconstructed images                                  | x vs. y (cm)<br>y vs. z (cm)<br>y vs. z (cm)<br>y |                                                          |                 |      |